# 日本モンテッソーリ協会(学会) 第56回全国大会in福岡

# 参加登録・ホテル予約サイト 操作マニュアル

- 1 . . . 参加登録の流れ
- 4 ・・・ ホテル予約の流れ
- 5 ・・・ 登録内容の確認・変更
- 6 ... 予約の取り消し
- 7 ・・・ お支払の流れ
- 8 ・・・ ご請求書、ご予約確認書の出力
- **9** . . . 領収書の出力

# 【参加登録の流れ】

①画面左上の緑のボタン「はじめての方へ」をクリック。
 ②必要事項をご一読いただき<u>新規利用登録</u>をクリック。
 ③必要事項をご一読いただき「承認する」ボタンをクリック。

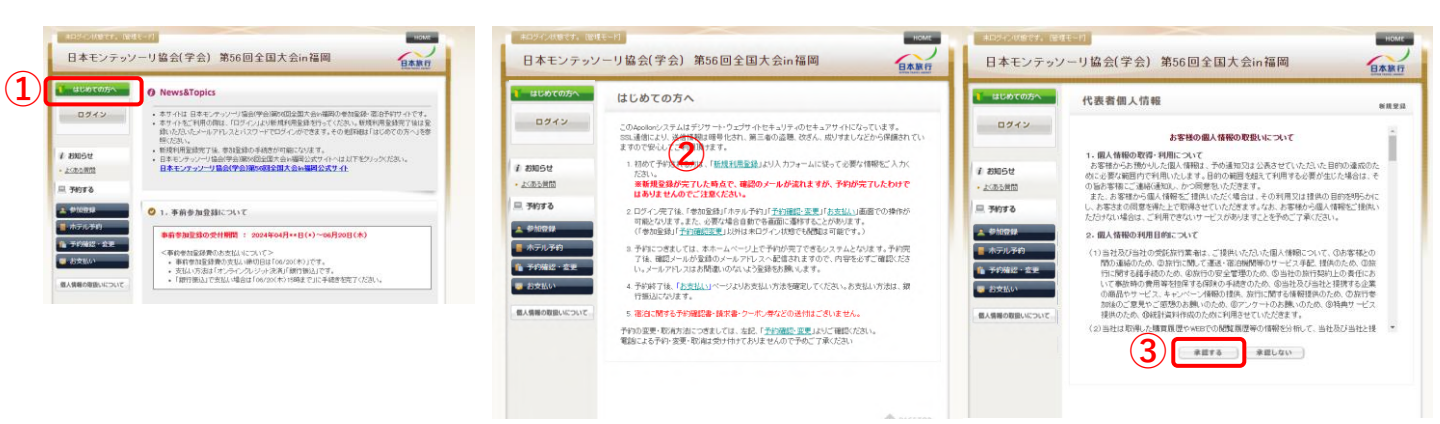

④代表者個人情報をご入力いただき、入力後「確定画面へ」をクリック。

⑤入力内容確認後、「設定」をクリック。(代表者登録完了) ⇒入力されたアドレス宛に自動返信メール(A)が届きます。

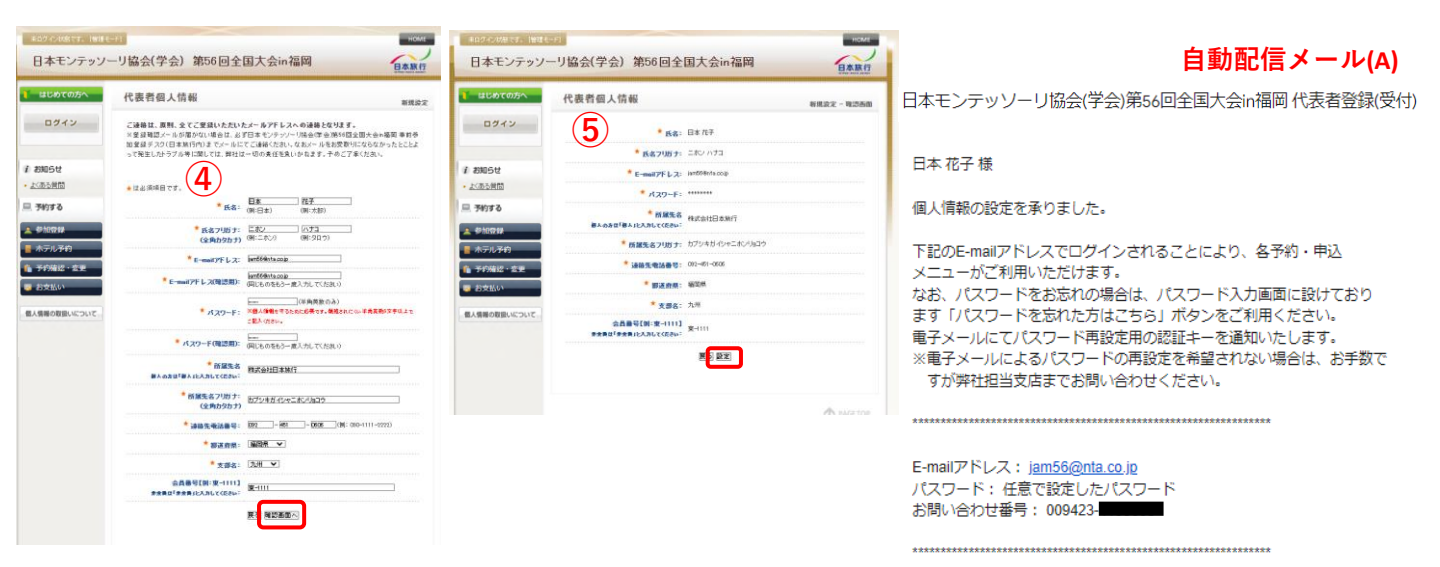

⑥参加者欄の **選択してください** をクリックし、ご自身の名前を選択。

- ⑦参加種別欄の 選択してください
   「対面参加(会員)15000円」「対面参加(非会員)18000円」
   「アーカイブ視聴(会員)15000円」「アーカイブ視聴(非会員)18000円」のいずれかを選択。
   ※「アーカイブ視聴」を選択の場合は下の確認画面へをクリック。
- ⑧ワークショップ参加の有無を選択。
- 対面参加の方対象
- ⑨懇親会・お弁当の申込の有無を選択。
- 刈回参加の力対象
- ⑩他の方の登録を続けて行いたい場合は「登録(参加登録後他の方の登録へ進む)」ボタンをクリック 参加登録を終了する場合は「参加登録を終わる」ボタンをクリック。

11画面が切り替わります。

⇒入力されたアドレス宛に自動返信メール(B)が届きます。

| 日本元子 目でログインし                      | STATE WELL-N                                                                            | Battle mitchesottomm milite-H                         | HOME                                         | 目動配信メール(B)                                                                                                 |
|-----------------------------------|-----------------------------------------------------------------------------------------|-------------------------------------------------------|----------------------------------------------|----------------------------------------------------------------------------------------------------|
| 日本モンテッン                           | ノーリ協会(学会)第56回全国大会in福岡                                                                   | 日本モンテッソーリ協会(学会) 第56回全国大会                              | Èin福岡 日本第日                                   |                                                                                                    |
| 🎽 はじめての方へ                         | 参加登録 ###74)                                                                             | ■ はじめての方へ 参加登録                                        | 新统子的 一用四百四                                   | 日本モンテッソーリ協会(学会)第56回全国大会in福岡 参加登録(受付)                                                                       |
| ログイン                              | 用行巻を達加する場合は、「用行巻をリストに減加する」よりに入力くだれ。<br>こ入力いただくと「運択してくだれ」のフルダウンに連加されますので、ためで参加登延をお願いします。 | ログイン 以下の内容で要請してようしいですか?                               |                                              | 日本花子様                                                                                                    |
|                                   | 112/300                                                                                 | 9108 * B*                                             | EFCオン ハナロ                                    |                                                                                                    |
| 1 お知らせ                            |                                                                                         | 5 2005H 100                                           | 105@ AX15.000P3                              | 参加登録のお申し込みを承りました。                                                                                          |
| <ul> <li><u>よくある質問</u></li> </ul> |                                                                                         | · <u>大西方開間</u> 都常当年Lišà 1日日                           | #3(0).00P0                                   |                                                                                                    |
| 旦 予約する                            | aitRa m transformer                                                                     | aitRa 17.00                                           | P                                            | 下記の内容でご登録を承りました。ご確認ください。                                                                                   |
| A #100018                         | 8.02FF(@) 3:00-10:15                                                                    |                                                       |                                              |                                                                                                    |
| ■ ホテル予約                           | ×「アーカイブ機種」での参加の方はワークショップの参加は出来ません。                                                      |                                                       |                                              | □日時: 2024/04/23 10:29:57                                                                                   |
| ▲ 予約確認・需更                         | · · · · · · · · · · · · · · · · · · ·                                                   | - ホテル多約                                               | 次員へ                                          | □お問い合わせ番号: 009423-4106008                                                                                  |
| - お支払い                            |                                                                                         | ▲ 予約描述: 高史 予約 提 型                                     |                                              | □受付番号: e13                                                                                                 |
|                                   | 8月1日(金) 10:30~11:50                                                                     | ● お文払い ● ● ● ● ● ● ● ● ● ● ● ● ● ● ● ● ● ● ●          | 51683R P18 R12                               | □参加者: 日本 花子(ニホン ハナコ)                                                                                       |
| 個人情報の取扱いについて                      | ×1アーカイブ携帯Jでの参加の方はワークションプの参加は出来ません。<br>開いにとって、開いたとう、開いたとう、「開いた」の「開いた」で、開いた。              | 個人情報の取扱いについて                                          |                                              | □参加種別: 対面参加(会 員)(15,000円)                                                                                  |
|                                   | 道铁 卢皮 目金 百用 卢皮说明                                                                        |                                                       |                                              |                                                                                                    |
|                                   | #12/01     @wife     W1500 0 39~19                                                      |                                                       |                                              |                                                                                                    |
| $\sim$                            | 8月1日(金) 13:00-14:45                                                                     |                                                       |                                              | お弁当中し込み >> 1日日中込む(1,000円)                                                                                  |
| ( <b>2</b> )                      | ※「アーカイブ後帯」での参加の方はワークショップの参加は出来ません。<br>数別以上=0、数0一方=0、数33/下・文字表示                          | -                                                     |                                              | お开当中し込み >> 2日目中込む(1,000円)                                                                                  |
|                                   | 38 /18 H± 6# /1839                                                                      |                                                       |                                              |                                                                                                    |
|                                   |                                                                                         |                                                       |                                              | - 스러비스: 17 0000                                                                                            |
|                                   | O \$# ¥1.500 O 3∰~5∰                                                                    |                                                       |                                              |                                                                                                    |
|                                   | ■月1日(金) 15:00-16:30<br>※(スート)(7月第12の第900年月1日=01:3)(7の第90月7日までか)                         |                                                       |                                              |                                                                                                    |
|                                   | 展示以上=O、展20一切=ム、展20以下=実施表示                                                               | dater a costoucias test fi                            | ROOT                                         |                                                                                                    |
|                                   | • <b>#34</b>                                                                            | 日本モンテッソーリ協会(字会)第56回全国大                                | 会in福岡 日本版行                                   |                                                                                                    |
|                                   | ○ ②気液の会まわらの姿動と簡の範疇 ¥1500 ○ D-1金                                                         |                                                       |                                              |                                                                                                    |
|                                   | 0 0211 01500 0 1-182                                                                    | 「ないのでのかく」参加登録                                         | 製造子的                                         | 上記の内容で参加登録を受付けました。                                                                                         |
|                                   | 日時:8月1日(水) 18:30-20:30<br>会場:ホテルニューオーマニ増を 3時(第第の間)                                      | 0 RA 9888                                             |                                              | 参加登録費等のお支払いの手続きをお願いいたします。                                                                                  |
|                                   | 現11以上=O、現20-11 = ム、現20以下=実施表示                                                           | ログアウト (11) ご言語のりがどて、さいました。<br>ご言語の言語記録したメールを感謝したしました。 | のでご確認ください。                                   |                                                                                                    |
|                                   |                                                                                         | 手術引起の確認はころら                                           |                                              | ①お支払いについて                                                                                                  |
| (9)                               | O @U2376: ¥10500 O                                                                      | 7 abuse                                               |                                              | ・支払い期日は「2024年06月20日(木)」です。                                                                                 |
| $\smile$                          | 201 COL DA CONTR                                                                        | ・ 広然の世間 予約履歴                                          |                                              | ・期日までにお支払いが確認できない場合は参加登録は取り消しとなります。                                                                        |
|                                   | □ 1日目申込む ¥1,000 於至け多                                                                    | □ 74073 HTTEN #5 5.4 \$1                              | ueexa de de de de de de de de de de de de de | ・お支払手続き等は「お支払い(下記参照)」頁より、ご確認ください。                                                                          |
|                                   | □ 288936 ¥1.000 \$\$715                                                                 | ▲ 使加雪田 2024/04/23 e12 日本 正子 月前5日                      | お弁当年に込み >> 1日目年<br>地区会 込む 取得                 | https://va.apollon.nta.co.jp/jam56/kessai                                                                  |
|                                   | <b>84238327</b> 页石                                                                      | 122557 122557 (1)                                     | お弁当中に込み >> 2日目中 5年間<br>込む                    | ②火金の確認について                                                                                                 |
|                                   |                                                                                         | ▲ 予約確認・変更                                             |                                              | <ul> <li>参加登録費等の入金確認後、入金確認メールが発信されます。</li> </ul>                                                           |
|                                   | 予約慶應                                                                                    | 🦉 約支払い                                                |                                              | <ul> <li>・人金曜路メールを受け取られてた時点で参加登録元子となります。</li> </ul>                                                        |
|                                   | 第11月6日 受付 氏名 季加時間 内容 取活                                                                 |                                                       |                                              | (3)変更及び取消について<br>「天仏政治 赤東(下印美昭)」 再上り、ブロ島ホや毛体ノポナい                                                           |
|                                   |                                                                                         |                                                       |                                              | <ul> <li>「JP約理論・変更(Till参照)」員より、こ日対しの手続くたらい。</li> <li>https://wa.apollog.pta.co.jp/jam56/kakupin</li> </ul> |
|                                   |                                                                                         |                                                       |                                              | <u>Intps.//va.appilon.ma.co.jpjanoorkakunin</u><br>。由しいユ海知後の亦東及/知道は、「マニル」でご連续とださい                          |
|                                   |                                                                                         |                                                       |                                              | - アリビッパリックはいえまべいれ合は、「スニル」(こ尾格へたさい。<br>お面話での受けけ出来主任にので、予めざて承ください)                                           |
|                                   |                                                                                         |                                                       |                                              | 。参加登録書等の取消料け以下の通りです。                                                                                       |
|                                   |                                                                                         |                                                       | /                                            | ※2024年06月20日(木)まで、取消料はかかりません、(全額返金いたします)                                                                   |
|                                   | 7.7                                                                                     | ・をクリックするとp7 「お支払の                                     | の流れ」に進みます。                                   | ※2024年06月21日(全)以降:参加登録費等の100%(返金はありません)                                                                    |

前頁で「登録(参加登録後他の方の登録へ進む)」をクリックした場合

①同行者をリストに追加するをクリック。

12同行者の情報を入力後「設定」をクリック。

| はじめての方へ     | 参加登録                                                                | 新田子的         | 同行者情報                |     | はじめての方へ       | 同行者情報                             | NIE22 - 925 |
|-------------|---------------------------------------------------------------------|--------------|----------------------|-----|---------------|-----------------------------------|-------------|
| ログイン        | G 7080                                                              | ログイン         | 175844.4             |     | ログイン          | ● 氏名: 福岡 大部                       |             |
|             | 同行者を認知する場合は、「同行者をリストに通知する」よりご入力ください。                                |              |                      |     |               | * 16.8.7981 to 70.80 90.9         |             |
| 9405tz      | ころうため20121週からく1280110クルタクラム通知241年9001,000(単加速加24<br>ます。             | 1 805t       | * K87785ナ: 72355     | 0   | 1 890512      | 会員量写[第:東-111]<br>東京田(東京美正人力して広告山) |             |
| <u>ある質問</u> | <ul> <li>は必須項目です。</li> </ul>                                        | ・ 上にある質問     | 金兵委号[M:宝-111]        |     | ・よくある質問       | 2 22 1347 NOMORS 4475             |             |
| 676         | etes* WINTCONT BRIESUCHCOMPA                                        | 三 予約する       | #全発見「#全発」と入力して(E314) |     | ■ 予約する        |                                   |             |
| 10/212      | ●加酸料* (潮見工(広志) * (計画)                                               | A \$10000    | 展著開設美面へ              |     | A 19101244    |                                   |             |
| 制业学的        |                                                                     | 📕 木テル予約      |                      |     |               |                                   |             |
| の補給・室史      | 8月2日(金) 9:00~10:15<br>※「アーカイブ接触」での参加の方はワークショップの参加は出来ません。            | 1 予約破場·安更    |                      |     | 1 717812 · 22 |                                   |             |
| 2460        | 構成し上。C. 構成・21 = 2. 構成・21 = 2. 構成・21 = 2.<br>変数 内容 料金 在意 内容説明        | ◎ お支払い       |                      |     | SXEN.         |                                   |             |
| 春の取扱いについて   |                                                                     | 個人情報の取扱いについて |                      |     | 個人情報の取扱いについて  |                                   |             |
|             | 8月2日(金) 10:30~11:50                                                 |              |                      |     |               |                                   |             |
|             | #1アーカイフ技通1での単3000万はワークショックの単加は正常ません。<br>残0以上 = 〇、時の〜21 = ム、時2以下 = 1 | 1. 秋天子       |                      |     |               |                                   |             |
|             | • #350.                                                             |              |                      |     |               |                                   |             |
|             | ○ @15382 ¥ (100 ○ 388~4882                                          |              |                      | a 1 |               |                                   | T 140       |
|             | 8月2日(金) 13:00~14:45<br>※「アーカイブ接触」での参加の方はワークショップの参加は出来ません。           |              |                      |     |               |                                   |             |
|             |                                                                     |              |                      |     |               |                                   |             |
|             | • #35a.                                                             |              |                      |     |               |                                   |             |
|             | 0 SAPESBELS 201660 201660 4 (201 C) 105-35                          |              |                      |     |               |                                   |             |

③参加者欄の選択してください▼ をクリックし、同行者の名前を選択。

④ ⑦~⑨の作業を行ってください。

15参加登録を終了する場合は「参加登録を終わる」ボタンをクリック。

他の方の登録を続けて行いたい場合は「登録(参加登録後他の方の登録へ進む)」ボタンをクリック。 ⇒前頁⑩と同じく自動配信メール(A)が届きます。

| <i>ርወந</i> ላ                    | 参加登録                                                                                                    | #18:79                                                                                     | 25、参加登録                                                                                                    | <b>新限子的</b>                                                                                                    | はじめての方へ参加登録                                                                                                    | 新規子約 -                                                                                                    |
|---------------------------------|----------------------------------------------------------------------------------------------------|--------------------------------------------------------------------------------------------|----------------------------------------------------------------------------------------------------|----------------------------------------------------------------------------------------------------|----------------------------------------------------------------------------------------------------|----------------------------------------------------------------------------------------------------|
| イン<br>4<br>40<br>5・2里<br>2<br>3 | Image: Section 1     Image: Section 1     Image: Section 2     Image: Section 2 <td>С Сонстанаем (137.<br/>23<br/>24<br/>25<br/>25<br/>25<br/>25<br/>25<br/>25<br/>25<br/>25<br/>25<br/>25</td> <td>C 第1000     Final     Final</td> <td></td> <td></td> <td></td> | С Сонстанаем (137.<br>23<br>24<br>25<br>25<br>25<br>25<br>25<br>25<br>25<br>25<br>25<br>25 | C 第1000     Final     Final |                                                                                                    |                                                                                                    |                                                                                                    |
|                                 |                                                                                                    | 14                                                                                         |                                                                                                    | • 1981.2.0.1         100.00         100.00           ■ 0.0         • 0.00         • 0.00           • 100.00         • 000.00         • 000.00           • 100.00         • 000.00         • 000.00           • 100.00         • 000.00         • 000.00           • 100.00         • 000.00         • 000.00           • 100.00         • 000.00         • 000.00           • 100.00         • 000.00         • 000.00           • 100.00         • 000.00         • 000.00           • 100         • 000.00         • 000.00           • 100         • 000.00         • 000.00           • 100         • 000.00         • 000.00           • 100         • 000.00         • 000.00 | CP2111 日本などのなりませませま      CP212      CP212      CP212      CP212      CP212      CP212      CP212      CP213      CP213      CP21      CP213      CP213      CP | 全国大会in福岡 2<br>小しましんやて気能(cp.)<br>1005000 (地区(3)) 000-1100 (<br>1005000 (地区(3)) 000-1100 (<br>1005000 (地区(3)) 000-1100 (<br>またいたいて気能(cp.))<br>1005000 (地区(3)) 000-1100 (<br>またいたいて気能(cp.)) |
|                                 |                                                                                                    |                                                                                            | 予約1月五<br>第17日時 登村 氏名 多加級                                                                                                    | 9月 - 竹松 和田<br>あがあゆし込み >> 1日日中心                                                                                                    |                                                                                                    |                                                                                                    |

# 【ホテル予約の流れ】

①「ホテル予約」のボタンをクリック。

②利用人数を選択。(1人or 2人)

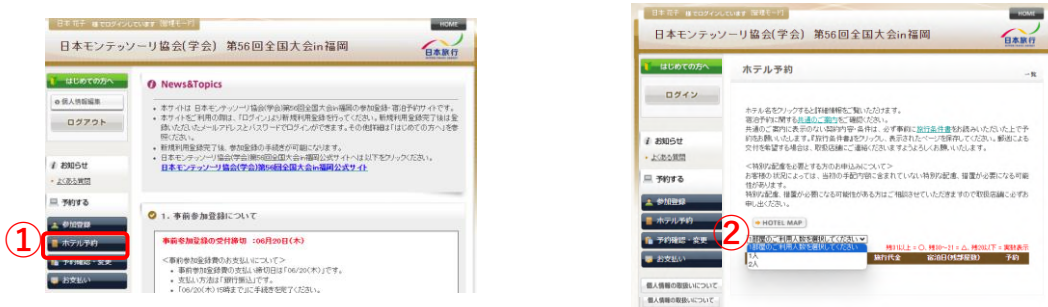

③ホテル一覧が表示されるので、ご希望のホテルの「予約」ボタンをクリック。

④ご希望の宿泊日に☑をいれる。

|       | Margan Margan                 |      | 760 1LJ  | 上 = 〇. 1910~21 = △. 1920以下               | · XRA | 预在地             | 建用用中央区/#1111-14-15         |
|-------|-------------------------------|------|----------|------------------------------------------|-------|-----------------|----------------------------|
|       | 施設4/所在地                       | プラン格 | -        | BOB OM PRID                              | -940  | プラン名            | シングル                       |
| 10000 | ホテルニューオータニ博士                  |      |          | 2924/07/81093 (10)                       | 1.000 | 利用人数            | 1A.                        |
|       | 061-En 3270/68/1018-421       | 240  | ¥ 21,001 | 2824/80/810#2 (10)<br>2824/80/82(金) (10) | 2.0   | 料金(1:8851人種称たり) | ¥ 3,100                    |
|       | 12470012496488                |      |          | 2024/07/01040/000 x 100481               |       | 合計料金            |                            |
|       | ANTER-PERMIT                  | 5000 | ¥ 8,008  | 2824/80/81080 (19)                       | 7.0   | W081*           | 日本 和子 👻 開放着 医しつけにあたい       |
|       | から(食歩5分)                      |      |          | 2824/80/82(@) (20)                       |       | $(\Lambda)$     | 2824/87/21040 CHE ¥ 108851 |
|       | 西达-仁/天地                       |      |          | 2824/87/21080 (10)                       |       | *08 * <b>+</b>  | 2824/86/81CR5 (19)         |
|       | の成下統定法領知(元)世紀(加)<br>力(公法法(分)) | 2230 | A 17.008 | 2024/00/02(m) (10)                       | 7.0   | <u> </u>        |                            |
|       | 17ACA-HCZMR                   |      |          | 2828/87/81080 (20)                       |       | 予約者連結欄          |                            |
|       |                               |      |          |                                          |       | MIARA           | □表示されたページを採用し、内容を確認し       |

⑥☑を入れると「予約確認へ」ボタンが薄いグレー確認直面へ から濃いグレー確認直面へ に変わり、 クリックできるようになります。

⑦予約内容を確認し「登録(ホテル予約を終わる)」をクリック。

#### ⑧画面が切り替わります。(ホテル予約完了)

※他の方の予約をする場合は「登録(ホテル予約後他の方の登録へ進む)」をクリックし、 参加登録時と同じ流れでご予約ください。

⇒自動返信メール(C)が届きます。

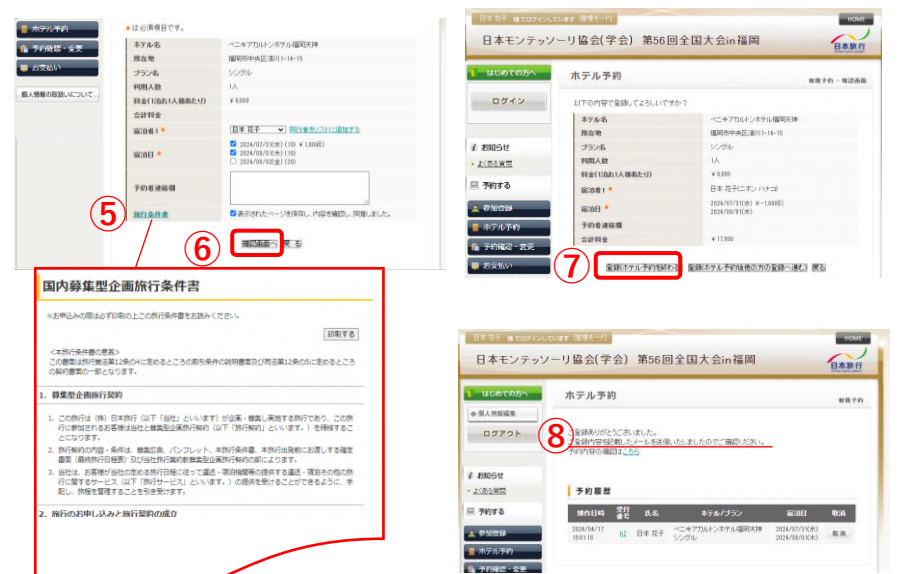

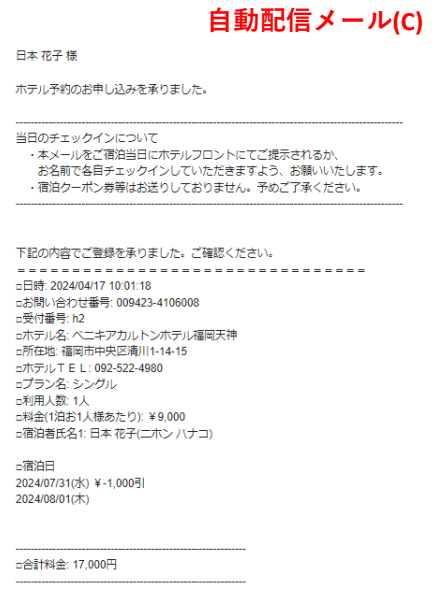

<sup>□</sup>予約者連絡欄

-4-

### 【登録内容の確認・変更】

- ①「予約確認・変更」ボタンをクリック。
   ⇒予約の一覧が表示されます。
- ②「変更」ボタンをクリックすると予約時の内容が反映された状態の登録画面に遷移します。 変更がある場合はこちらで変更してください。

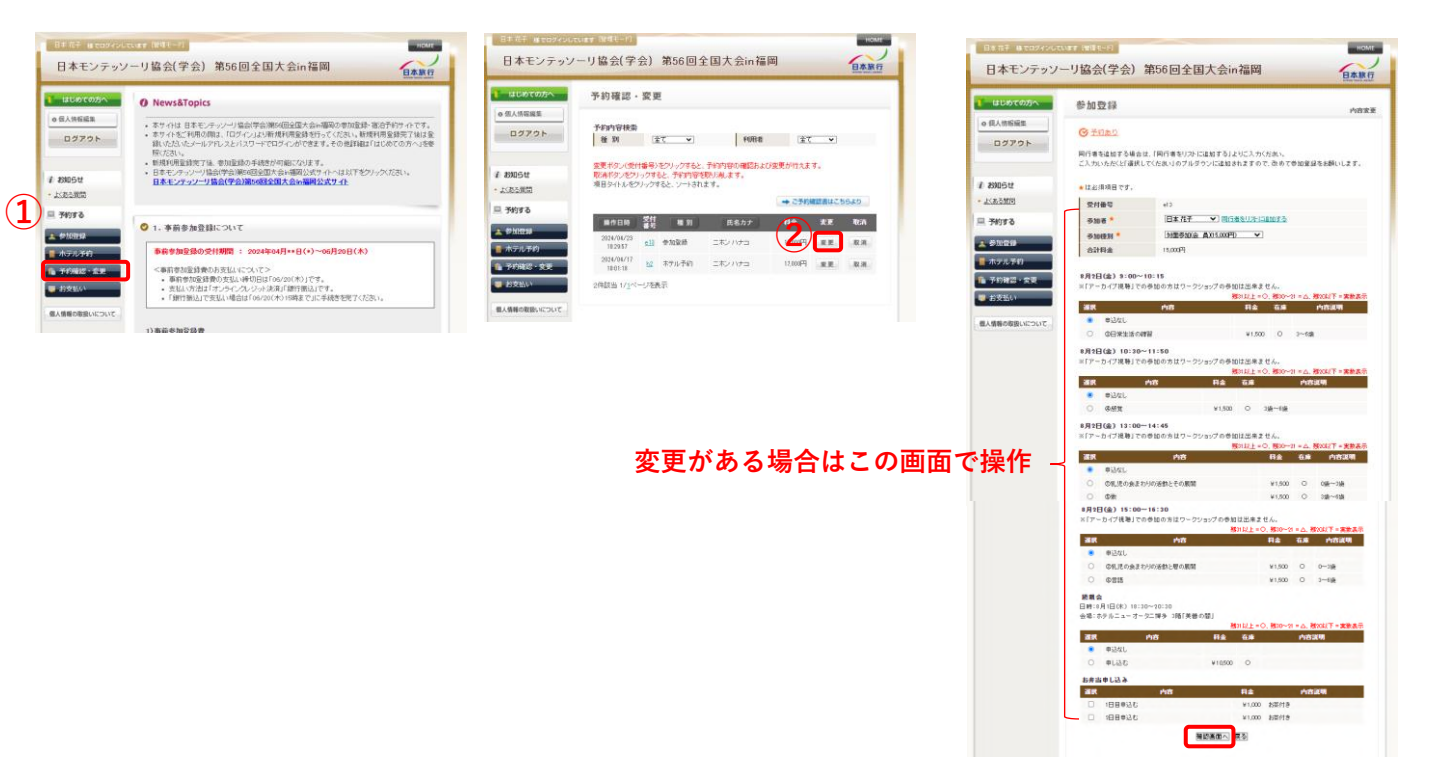

③変更内容を確認し、「内容変更」をクリック。

④画面が切り替わります。(変更完了)
 ⇒自動配信メール(D)が届きます。

| 本モンテッソ       | ーリ協会(字会)第    | 356回全国大会in福岡            | BART        | 日本モンテッソ                     | ーリ協会(学会) 第56回全国大会in福岡          | 1    | 日本旅行 |
|--------------|--------------|-------------------------|-------------|-----------------------------|--------------------------------|------|------|
| まじめての方へ      | 参加登録         |                         | 内容安莱 - 陶湿高能 | はいめての万へ                     | 参加登録                           |      | 0822 |
| 人特征福集        | 以下の内容で登録してよる | しいですか?                  |             | o 但人情能编集                    |                                |      |      |
| 37701        | 受付番号         | e13                     |             | 09791                       | ご登録ありがとうございました。                |      |      |
|              | 9.168 *      | 日本 花子(ニホン ハナコ)          |             | 4                           | テ約内容の確認はころら                    |      |      |
| 16t          | * Rt好at @    | 対面参加(金 角)(15(0)印)       |             | (2. 2000 G.H)               |                                |      |      |
| <u>10118</u> | 会計報金         | () (L008 <sup>[2]</sup> |             | <ul> <li>上(約5月回)</li> </ul> | 予約履歴                           |      |      |
| 49           |              | NWRR IG                 |             | A 7498 6                    | 推动日屿 受打 氏名 李加雅列                | 内容 1 | e:n  |
| 112          |              |                         |             | A 010712                    | 2124/04/23 e12 日本花子 71版参加(会 角) |      | C.H. |
| 孝約           | 1            |                         |             | ホテル予約                       | 1203.00                        |      |      |
|              |              |                         |             | A 2042 - 28                 |                                |      |      |

自動配信メール(D)

日本モンテッソーリ協会(学会)第56回全国大会in福岡 参加登録(変更)

日本 花子 様

参加登録の内容変更のお申し込みを承りました。

□内容:

□合計料金: 15,000円

# 【予約の取り消し】

- ①「予約確認・変更」ボタンをクリック。
   ⇒予約の一覧が表示されます。
- ②「取消」をクリック。

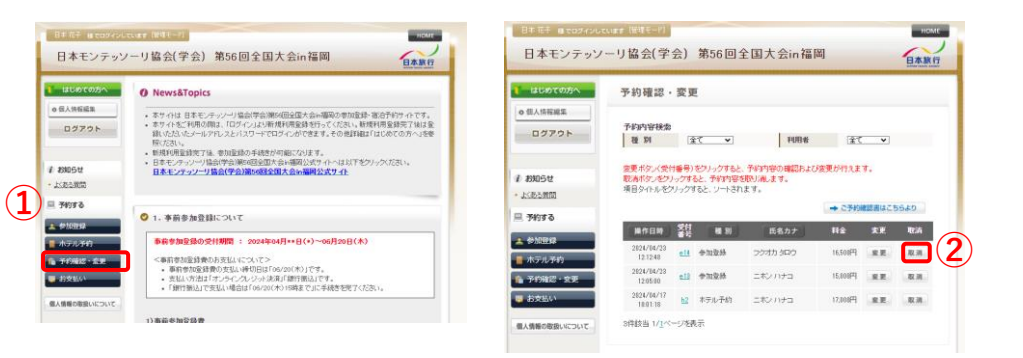

③予約取り消しを行っていいか確認の画面が表示されるので、問題なければ

④画面が切り替わります。(取消完了) ⇒自動配信メール(E)が届きます。

#### 自動配信メール(E)

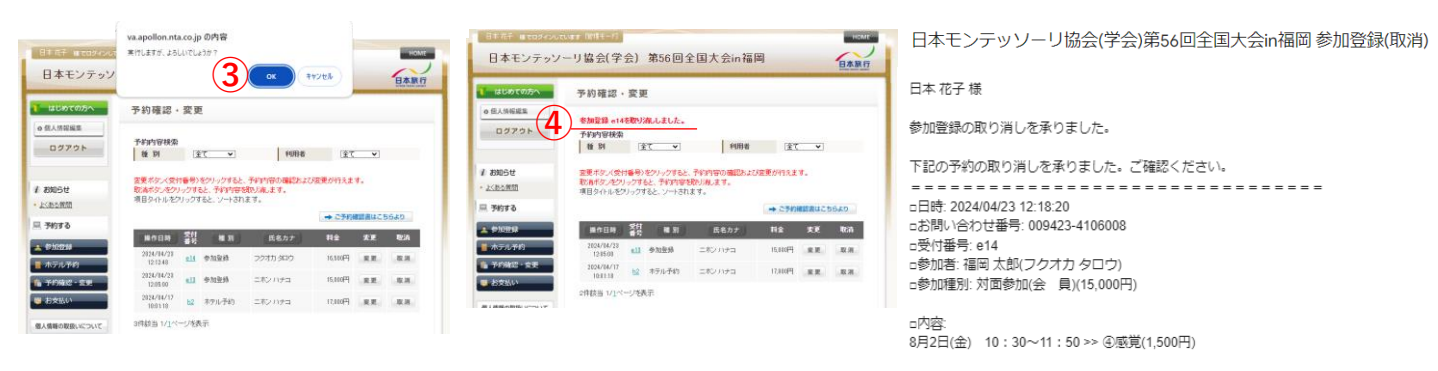

・参加登録費等の取消料は以下の通りです。 ※2024年06月20日(木)まで:取消料はかかりません(全額返金いたします)

※2024年06月20日(木)よど、取得料はかかりよどん(主観返金いたじより ※2024年06月21日(金)以降:参加登録費等の100%(返金はありません)

# 【お支払の流れ】

va.apollon.nta.co.jp の内容

お支払方法の確認メールを送信いたしました。

(7) ок

(3)

- ①「お支払い」ボタンをクリック。
- ② ┃ 「お支払方法の説明」をクリックし、お支払いのご案内を確認。

<u>お支払方法の選択</u>のお支払方法で「銀行振込」を選択し「次へ」をクリック。

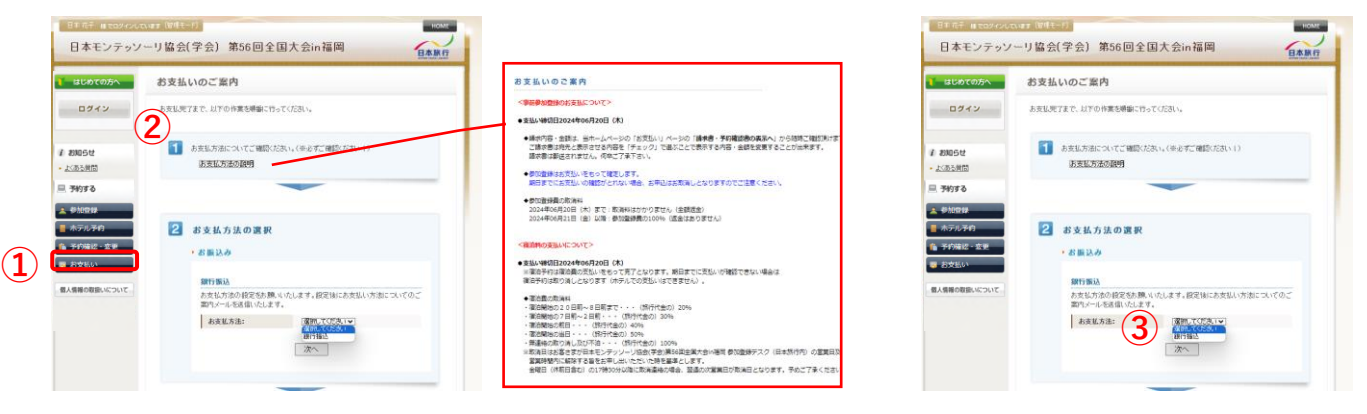

- ④「申込内容を確認する」をクリックし、「ご予約確認書」を確認してください。
   予約内容に間違いないかご確認の上、保存をお願いします。
- (5) □表示されたページを保存し、内容を確認し、同意しました。 に図を入れる。
- ⑥「申込を確定する」ボタンが薄いグレー申込を確定するから濃いグレー申込を確定するに変わり、 クリックできるようになります。

| 日本北手目をログインし                                  | CALE 7 (19824-17)                                                                                                    |                           |                                   |                                                               | 🖶 1921 7 2                      |     | 日本モンテッソー          |                                          | 第56回全国大会                                        | n福岡                           | HOME                      |
|----------------------------------------------|----------------------------------------------------------------------------------------------------|---------------------------|-----------------------------------|---------------------------------------------------------------|---------------------------------|-----|-------------------|------------------------------------------|-------------------------------------------------|-------------------------------|---------------------------|
| 日本モンテッン                                      | ノーリ協会(学会)第56回全国大会in福岡                                                                                                  |                           | č                                 | 7 0 4 2 8                                                     |                                 |     |                   |                                          |                                                 |                               | 日本紙行                      |
| ▶ はじめての方へ                                    | Boostrade<br>お支払いのご案内                                                                                                  | お問合せ番<br>株式会社日<br>日本 花子 # | 0:000423~0006000<br>\$38115<br>\$ | 株式金社日本旅行<br>〒012-001 編団                                       | 1九州法人営業等<br>市博多区博多股前3-2-1-6F    |     | 目のての方へ            | お支払いのご                                   |                                                 | いりてたい意味らでます                   |                           |
| ログイン<br>/ 8005世                              | わゆ込み物は予定だかゆ込み有る場面であるが少いをついうであると機能ができます。<br>構成によしからだめかわかくやうを有容し、内容を確認し、陶素しました。)にチェックを入れていただき。<br>(ゆ込を検索する)(ボクンSHPしていたれ、 | 大会名<br>日本モンテッ.<br>国       | 一月最全体全部均固全国大会中基                   | TEL:092-481-063<br>E-Mail;intS68nta<br>部 長:石本 信二<br>担当者:毎田 正朝 | 3 FAX:092-481-0850<br>colp<br>B |     | 1 805t            | 輪回しましたら(素示さ<br>(申込を確定する)おり<br>お申込内容を実更語く | わたページを推荐し、内容を補<br>いを押してくだれい。<br>真合、受け番号を押していただく | 3し、尚ましました。3にチ<br>:お申込高面にで実売が1 | 197年入れていただき。<br>18ます。     |
| · LOBSING                                    | お申込内容を定意所に得合、受付番号を押していただとお申込高部にで支まができます。<br>受持 勝葉 K & Aritika                                                          | -                         | ご利用金額<br>¥ 33,500                 | お支払い額                                                         | <b>叛領</b><br>¥ 33,500           |     | <u>□</u> 9678     | 217 BM<br>22 BM<br>22 BM                 | 氏名/m市<br>日本元子                                   | <b>위소</b><br>17,000円          | 852.84.5 <b>49</b><br>0Fi |
|                                              |                                                                                                    | 受付番号                      | 10                                | 目着/内容描考                                                       | ご利用語 お支払                        | 128 | ▲ 砂糖Ω線<br>■ ホテル子約 | 5000                                     | 編第 北部                                           | 16.500円<br>1650円              | Po                        |
| <ul> <li>ホテルチロ</li> <li>ホテルチロ</li> </ul>     | 4. シャンハロ ロネテキカカベージを保留し、内容を発起し、用きしました。                                                                                  | cn:参加<br>e8               | 日本花子にホンハナスは細菌参加                   | (金 萬)(日15,000))                                               | ¥17,000                         | *0  | 9068.2 STR.       |                                          |                                                 |                               |                           |
| <ul> <li>アメルロと 3122</li> <li>第次払い</li> </ul> | 带运作者告释做学名。可以当然出了3 [新大松/确固仁男名]                                                                                          | 2024/4/1                  | 6 新井当申し込み >> 1日日申込(XA             | 1,000)                                                        |                                 |     | - 01×001          |                                          | 6                                               | 36日日) <sup>大払い</sup> 番面に      | 1                         |

⑦メール送信の表示が出るので 
 ⇒振込先口座情報が記載された自動配信メール(F)が届きます。
 ※支店名と振込口座番号は、お客様ごとに個別に付与されています。
 ⇒指定の口座へ振り込みをすると入金確認メール(G)が当日もしくは翌日に届きます。

#### 自動配信メール(F)

日本モンテッソーリ協会(学会)第56回全国大会in福岡 決済方法のご連絡

日本 花子 様

お支払い方法のお申し込みを承りました。

下記の内容でご登録を承りました。ご確認ください。

□日時:2024/04/16 14:56:26 □お問い合わせ番号:009423-4106008 □お支払い方法:銀行振込 □お振込先: みずほ銀行: ■通口座

口座名 株式会社 日本旅行 ※ATM表示:力)ニホンリョコウ

入金確認メール(G)

日本モンテッソーリ協会(学会)第56回全国大会in福岡入金確認のご連絡

日本 花子 様

銀行振込による入金確認をいたしましたのでお知らせいたします。

大会ID:009423 大会名:日本モンテッソーリ協会(学会)第56回全国大会in福岡

入金額:32,000円 入金確認日:2024/04/23 振込人名:ニホン ハナコ

上記内容に覚えのない場合は担当支店までご連絡ください。

お支払いが済みましたら、参加登録がすべて完了です

# 【ご請求書、ご予約確認書の出力】

- ①「お支払い」ボタンをクリック。
- ② 3 ご請求書・ご予約確認書の表示へをクリック

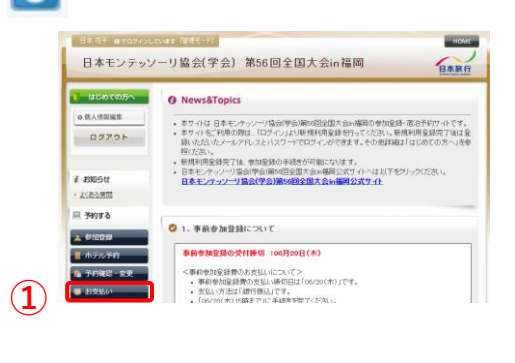

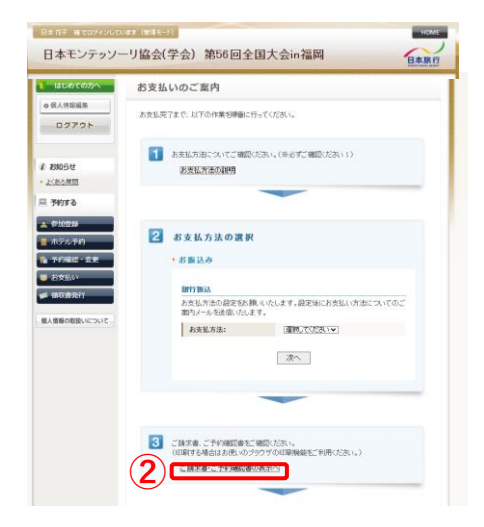

③「ご請求書」「ご予約確認書」出力したいいずれかをクリック。

④宛名には登録いただいた代表者の所属先とお名前が入っておりますが、編集も可能です。

⑤出力したい予約に☑を入れ、「ご請求書・ご予約確認書を表示」をクリック。

 ⑥別画面で表示されるので、右上の「印刷する」でプリントアウトやPDF保存等を行ってください。 請求書左下には振込先口座情報が表示されます。
 ※前頁に記載の「銀行振込」設定をしていないと口座は表示されません。
 ※支店名と振込口座番号は、お客様(代表者)ごとに個別に付与されています。

|                                                                                | お支払いのこう                                                  | 案内                                             |                                                                              |                                                                                 |                                                                                                    |
|--------------------------------------------------------------------------------|----------------------------------------------------------|------------------------------------------------|------------------------------------------------------------------------------|---------------------------------------------------------------------------------|----------------------------------------------------------------------------------------------------|
| 0 個人情報編集                                                                       |                                                          |                                                |                                                                              |                                                                                 |                                                                                                    |
| 07705                                                                          | 子的内容被乘                                                   |                                                |                                                                              |                                                                                 |                                                                                                    |
| 19791                                                                          | 88 31                                                    | 78                                             | ~                                                                            |                                                                                 |                                                                                                    |
|                                                                                | ¥003                                                     | 22                                             | *                                                                            |                                                                                 |                                                                                                    |
| 200611                                                                         |                                                          |                                                |                                                                              |                                                                                 |                                                                                                    |
| una la ma                                                                      | THE                                                      | 「二日の日本の人を表現」での                                 | 21                                                                           |                                                                                 |                                                                                                    |
| 2.4082                                                                         | -70-0 D/2                                                | avante                                         |                                                                              |                                                                                 |                                                                                                    |
| 予約する                                                                           | - CHAR OF                                                | ( C)VELOR                                      |                                                                              |                                                                                 |                                                                                                    |
|                                                                                | 2.こ請求書・こ予約時)                                             | 5書の宛らを変更される方は1                                 | 「記の欄に宛名をこ人力く                                                                 | ださい。                                                                            |                                                                                                    |
| 0200                                                                           | 非式故社日本地行<br>日本 花子 睡                                      |                                                |                                                                              |                                                                                 |                                                                                                    |
| 木完成矛的                                                                          | 1)                                                       |                                                |                                                                              |                                                                                 |                                                                                                    |
|                                                                                |                                                          |                                                | 63                                                                           |                                                                                 |                                                                                                    |
|                                                                                | 2                                                        |                                                |                                                                              |                                                                                 |                                                                                                    |
| 7080-8E                                                                        | 1 7 2 444 1 289 7                                        |                                                | TAT-1848 40.                                                                 |                                                                                 |                                                                                                    |
| 予約雑誌・変更<br>お支払い                                                                | 0.表示させたい項目を<br>してくだれい。                                   | む蝶の「凄終」 チェックから運び                               | 、下の「ご請求書・ご予約」                                                                | 時辺會の表示)が                                                                        | 2)友(学                                                                                                    |
| 予約確認・定要<br>お支払い<br>領収書発行                                                       | 0. 高示させたい項目を<br>してくだれい。                                  | &煤の「運営」チェックから運び                                | 、下の「ご請求書・ご予約」                                                                | 時認識の表示  ポ<br>「二、金賀県                                                             | 22819<br>1888                                                                                                    |
| 予約確認:2 変更<br>お支払い<br>値収書発行                                                     | 0.高市ませたい項目を<br>して(だめい。<br>全社 (1933)                      | た頃の「道訳」チェックから道び<br>氏名/MID                      | . 下の「こ請求書・ご予約<br>日本 お                                                        | 時設備の表示)が<br>「二<br>二<br>二<br>二<br>二<br>二<br>二<br>二<br>二<br>二<br>二<br>二<br>二<br>二 | 22819<br>1888<br>118                                                                                                    |
| 予約編編・変更<br>お支払い<br>頃収書発行                                                       | 0. 赤市ませたい項目を<br>して(ためい)<br>して、ためい。                       | &嬉の「運鉄」チェックから運び<br>氏る/MR<br>日本花子               | - 下の「ご請求書・ご予約」<br>再合 お3<br>17.000円                                           | 時返春の表示)が<br>「二人会様』<br>(1444日)<br>(175)                                          | 22819<br>1888<br>18                                                                                                    |
| <ul> <li>予約報告・宏更</li> <li>約支払い</li> <li>44収容発行</li> <li>人名法法法法以次ついて</li> </ul> | 0. 赤市ませたい項目を<br>してくだめい。<br>1. 予約要項<br>2. 予約要項<br>2. の約要項 | 44年の11番駅   チェックから通び<br>氏るが約回<br>日本 花子<br>毎回 大都 | <ul> <li>下の「ご請求書・ご予約」</li> <li>料合 おび<br/>17,000円</li> <li>15,000円</li> </ul> | 時記書の表示」が<br>「二人会校』<br>はない時<br>の円<br>の円                                          | 2) & H<br>2 & A<br>2 & A |

|                                         |                                  |                             |                                                      |               |                                         | 6                                        | )                            | 8            | 印刷する        |
|-----------------------------------------|----------------------------------|-----------------------------|------------------------------------------------------|---------------|-----------------------------------------|------------------------------------------|------------------------------|--------------|-------------|
|                                         |                                  |                             |                                                      |               | 14-0-4                                  |                                          |                              | 発行           | 8:2024/04/1 |
|                                         |                                  |                             |                                                      |               | iêwe                                    | 國令:3672-                                 | 009423-00                    | 041 05008-01 |             |
|                                         |                                  |                             |                                                      | د 10          | * 8                                     |                                          |                              |              |             |
| お問合。<br>株式会:<br>日本 花                    | せ番号:<br>社日本!<br>:子 様             | 009423<br>9017              | -41 06008                                            |               | 登録書号<br>株式会社                            | :T10104010<br>日本旅行 ナ                     | 23408<br>12州法人包              | 進却           |             |
| 大会名<br>日本モバ<br>岡                        | テッノー                             | 小協会の                        | 学会)第78回全国大会中等                                        |               | TEL:092<br>E=H/oli:jo<br>部 長:石<br>担当者:i | 451-0633 F<br>m666nta.coj<br>本信二<br>細田正範 | ∙σ=12-14-9<br>*AX:092-4<br>₽ | 51-0550      | ur-         |
|                                         |                                  |                             | ご請求認領                                                | <b>5</b> 3    | 友払い額                                    |                                          | ご椿算創                         |              |             |
|                                         | - 0                              |                             | ₩ 33,500                                             |               | ¥                                       | D                                        |                              | ₩ 33,500     |             |
|                                         |                                  |                             |                                                      |               |                                         |                                          |                              |              |             |
| 受付者                                     | 94                               |                             | 10                                                   | 目者/内          | 容備考                                     |                                          |                              | ご利用額         | お支払い額       |
| 01:参加<br>e8                             | * 参加<br>8 日本 花子(ニホン ハナコ)(対面参加(金  |                             |                                                      | (会員)          | ¥15,000)]                               | ¥17,000                                  |                              |              |             |
| 2024                                    | /4/16                            | お弁当                         | 申し込み >> 1日目申込む(¥                                     | 1,000)        |                                         |                                          |                              |              |             |
| 2024                                    | /4/16                            | お弁当                         | 申し込み >> 2日目申込む(¥                                     | 1,000 %       | )                                       |                                          |                              |              |             |
| 01:参加<br>e9                             |                                  | 編図 2<br>(¥15.0              | 、(197フクオカ タロウズ(対面巻)<br>2003]                         | 10念 員         | )                                       |                                          |                              | ₩16,500      |             |
| 2024                                    | /4/16                            | 8月2日                        | (金) 10:30~11:50 >> 像岳                                | 30(¥1.5       | 00)                                     |                                          |                              |              |             |
|                                         |                                  |                             |                                                      |               |                                         |                                          |                              |              |             |
|                                         | ご請求                              | ieth                        |                                                      |               | ¥33,500                                 | 内消费税                                     |                              |              | ¥164        |
|                                         |                                  |                             | 10%时庚                                                |               | ¥1,000                                  | 内消黄税                                     |                              |              | ¥9D         |
|                                         |                                  |                             | 免税事業者10%分換                                           |               | ¥0                                      | 内消费税                                     |                              |              | ₩0          |
|                                         | 清荣税                              | 区分                          | 896対象                                                |               | ¥1,000                                  | 内消费税                                     |                              |              | ¥74         |
|                                         |                                  |                             | 免税事業者8%6対後                                           |               | ¥0                                      | 内消黄税                                     |                              |              | #0          |
|                                         |                                  |                             | 対象外                                                  |               | ¥31,500                                 | 内消费税                                     |                              |              | 40          |
| 38                                      | 輕減稅                              | 定时段                         |                                                      |               |                                         |                                          |                              |              |             |
| 【振込先】<br>みずほ避<br>口座名 村<br>【支払期前<br>※振込手 | 】<br>行<br>国家会社<br>閉2024年<br>敷料は3 | 支<br>: 日本城<br>年06月1<br>お申込4 | 店 普通口度<br>(行 ※ATM線示:カニホン)<br>(0日(木)<br>昔のご負担となりはすのでご | Jaコウ<br>了承くたる | R.N.                                    |                                          |                              |              |             |

# 【領収書の出力】

各種領収書は**大会終了後**に「領収書発行」頁より出力が可能です。 ※「領収書発行」ボタンは大会終了後に表示されます。

- ①「領収書発行」ボタンをクリック。
- ②「新規領収書入力」をクリック。

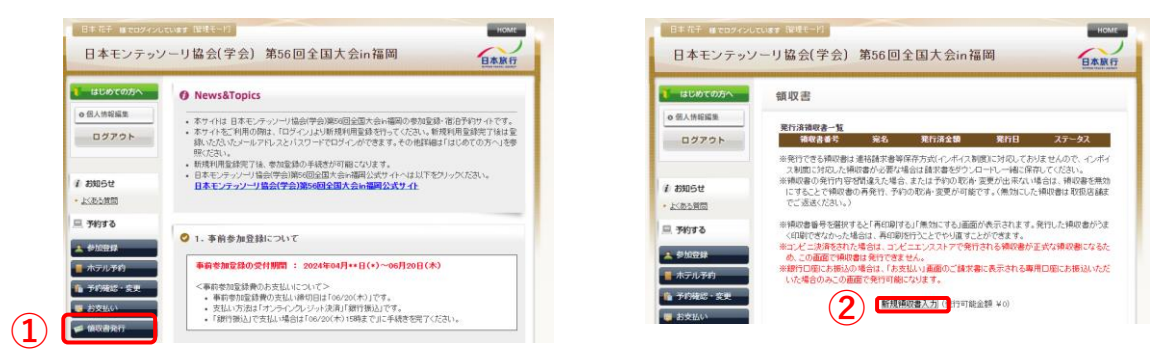

③宛名を入力。

④入金額を上限に切り分けることが可能です。

- ⑤「但し書き」は日本モンテッソーリ協会(学会)第56回全国大会in福岡 「但し書き2」はご希望の但し書きを選択してください。
- ⑥確認画面へ進み、「印刷する」をクリックすると領収書が別画面で表示されますので プリントアウトやPDF保存等を行ってください。

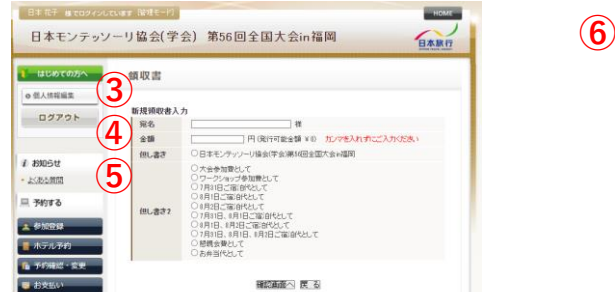

| <b>ご氏</b> ( | **** ****                       | 13         |
|-------------|---------------------------------|------------|
|             | ¥ 15, 000 -                     |            |
| 但し          | 日本モンテッソーリ協会(学会)第 56 回全国大会 in 福岡 | 1 大会参加費として |
|             |                                 |            |

# 【お問合せ先】

<日本モンテッソーリ協会(学会)第56回全国大会in福岡 事前参加登録デスク> 株式会社日本旅行 九州法人営業部 〒812-0011 福岡市博多区博多駅前3-2-1-5F TEL:092-451-0606 FAX:092-451-0550 E-mail:jam56@nta.co.jp 営業時間:09時30分~17時30分(土・日・祝日 休業) 担当:古賀・香田